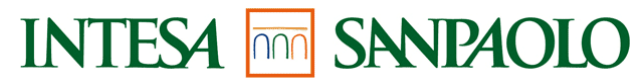

DIREZIONE SISTEMI INFORMATIVI SERVIZIO SISTEMI APPLICATIVI TARGET UFFICIO SISTEMI DI GESTIONE RISORSE

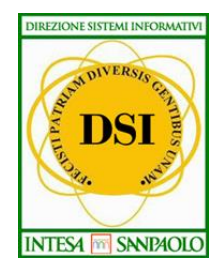

# **Gestione Conto Sociale 2017**

## Manuale utente della Piattaforma POVS2

Versione 3.0 del 06/06/2017

Si rammentano le seguenti Note Operative: 1. I documenti classificati "ad uso interno" non possono essere divulgati all'esterno di Intesa Sanpaolo

## Indice

| CE2                                        | INI |
|--------------------------------------------|-----|
| NTRODUZIONE                                | 1   |
| PROFILO DIPENDENTE                         | 2   |
| Modalità di accesso                        | 2   |
| .1.1 Menu navigazione                      |     |
| Funzioni disponibili                       | 2   |
| .2.1 Inserimento richiesta spese familiari |     |
| .2.2 Ricerca Movimenti                     |     |
| .2.3 Anagrafica e saldi                    |     |

| FIGURA 1) HOME PAGE CON SELEZIONE DELLE FUNZIONI                                        | 4  |
|-----------------------------------------------------------------------------------------|----|
| FIGURA 2) SCHERMATA INSERIMENTO RICHIESTA SPESE FAMILIARI                               | 6  |
| FIGURA 3) SCHERMATA DI RICERCA DEI MOVIMENTI                                            | 8  |
| FIGURA 4) SEZIONE DI PAGINAZIONE E INTESTAZIONE COLONNE                                 | 9  |
| FIGURA 5) PAGINA DI DETTAGLIO DEL MOVIMENTO                                             | 10 |
| FIGURA 6) PAGINA DI MODIFICA DEL MOVIMENTO CON POSSIBILITÀ DI INVIARLO ALLA LAVORAZIONE | 12 |
| FIGURA 7) PAGINA INSERIMENTO DATA DI RIFERIMENTO                                        | 12 |
| FIGURA 8) PAGINA RISULTATI ANAGRAFICA E SALDO                                           | 13 |

## 1 INTRODUZIONE

La piattaforma POVS2 per la gestione del conto sociale, nel seguito del documento per brevità denominata piattaforma, fornisce un supporto informatico per la gestione delle somme derivanti dall'erogazione del Premio Variabile di Risultato per i dipendenti che hanno deciso di destinare l'intero importo o parte di esso al Conto Sociale.

Esiste un'unica tipologia possibile relativa a:

• Richiesta spese familiari

### 2 **PROFILO DIPENDENTE**

Il profilo dipendente viene associato a tutti gli utenti che hanno accesso all'applicativo (dipendenti titolari di conto sociale).

Un profilo "Dipendente" consente di:

- Inserire la richiesta di rimborso di una spesa sostenuta per i propri familiari (se inclusa tra le tipologie di spese ammesse) e relativa documentazione;
- Visionare le proprie richieste di rimborso inserite e relativo stato di lavorazione;
- Modificare i dati inseriti per le proprie richieste di rimborso, qualora siano sempre in stato "Inserita" (o perché non ancora promosse in lavorazione o perché regredite di stato da parte dei validatori per le opportune rettifiche) oppure in stato "In lavorazione", ma a condizione che non siano ancora state prese in carico per la lavorazione;
- Sostituire il documento allegato ad una propria richiesta di rimborso, qualora quest'ultima sia sempre in stato "Inserita";
- Cancellare una propria richiesta di rimborso, qualora quest'ultima sia sempre in stato "Inserita";
- Visionare il saldo, contabile e disponibile alla data.

#### 2.1 Modalità di accesso

L'accesso alla piattaforma avviene automaticamente attraverso i sistemi di autenticazioni presenti nella intranet aziendale.

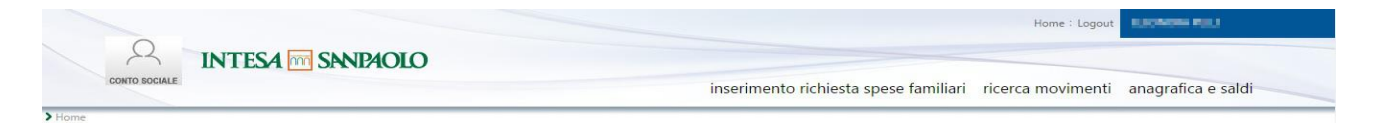

Figura 1) Home page con selezione delle funzioni

#### 2.1.1 Menu navigazione

Il menu di navigazione della Home page contiene le voci relative alle funzionalità attive per il profilo:

- Home: visualizza l'Home Page di POVS2;
- Inserimento richiesta spese familiari: Inserimento di una richiesta di rimborso
- Ricerca Movimenti: Ricerca dei movimenti riferiti all'utente
- Anagrafica e saldi: Calcolo dei saldi disponibile e contabile per l'utente
- Logout: chiude la sessione di lavoro dell'applicazione.

#### 2.2 Funzioni disponibili

Il profilo dipendente ha la possibilità di inserire, ricercare e gestire i movimenti e il saldo del conto sociale di pertinenza dell'utente collegato.

Di seguito si elencano le funzionalità a disposizione dell'utente "Dipendente".

#### 2.2.1 Inserimento richiesta spese familiari

La funzionalità base offerta al profilo dipendente è la possibilità di inserire le richieste di rimborso delle spese sostenute per i propri familiari. Questa funzionalità può essere raggiunta cliccando sulla voce "Inserimento richiesta spese familiari".

|                       |                                                  |                                   | ELEONORA                   |                   |                    |
|-----------------------|--------------------------------------------------|-----------------------------------|----------------------------|-------------------|--------------------|
| сонто во              | CIALE INTESA M SANPAOLO                          | inserimento ric                   | hiesta spese familiari     | ricerca movimenti | anagrafica e saldi |
| > Home > Inseriment   | o richiesta spese familiari                      |                                   |                            |                   |                    |
| ANAGRAFICA            | DIPENDENTE                                       |                                   |                            |                   |                    |
| Nome                  | ELEONORA                                         | Cognome                           | -                          |                   |                    |
| Matricola             | RF00000766                                       | Codice Fiscale                    | 1. 10 M                    |                   |                    |
| CID                   | 20107056                                         |                                   |                            |                   |                    |
| Società di assegnazio | ne RF00                                          | Descr. Società di<br>assegnazione | CASSA RISPARMIO<br>FOLIGNO |                   |                    |
| Società effettiva     | RF00                                             | Descr. Società effettiva          | CASSA RISPARMIO<br>FOLIGNO |                   |                    |
| Sottopzione iniziale  | Figli/Familiari anziani o<br>non autosufficienti |                                   |                            |                   |                    |
| Data Cessazione       |                                                  |                                   |                            |                   |                    |

| SALDI                    |                     |        |    |                          |                                     |                        |       |
|--------------------------|---------------------|--------|----|--------------------------|-------------------------------------|------------------------|-------|
| Data inizio periodo      | 01/05/2017          |        |    |                          |                                     |                        |       |
| Saldo contabile          | 400,00 €            |        |    |                          | Data saldo contabile 09/05/2017     |                        |       |
| Saldo disponibile        | 308,00 €            |        |    |                          | Data saldo disponibile 09/06/2017   |                        |       |
| Data visualizzazione     | 09/06/2017          |        |    |                          | Ora visualizzazione 12:20           |                        |       |
| INSERISCI SPES           | A FAMILIARE         |        |    |                          |                                     |                        |       |
| Importo Do               | ocumento            |        |    | Data Documento           |                                     |                        |       |
| Importo Rio              | chiesto             |        |    | Causale                  | Select 🔻                            |                        |       |
| Cognome F                | amiliare            |        |    | Nome Familiare           |                                     |                        |       |
| Data Nascit<br>(gg/mm/aa | ta Familiare<br>aa) |        |    | Codice Fiscale Familiare |                                     |                        |       |
|                          |                     | 100.00 |    | Grado parentela          |                                     |                        |       |
| Figlio a cari            | ico                 | Select | •  | Familiare                | Select                              |                        |       |
|                          |                     |        |    |                          |                                     |                        |       |
| Note                     |                     |        | 14 | Allegato                 | Scegli file Nessun file selezionato |                        |       |
| INDIETRO                 |                     |        |    |                          |                                     | INVIA ALLA LAVORAZIONE | SALVA |
|                          |                     |        |    |                          |                                     |                        |       |

Figura 2) Schermata inserimento richiesta spese familiari

La schermata "Inserimento richiesta spese familiari" mostra le informazioni disponibili e permette l'inserimento dei dati necessari al salvataggio della richiesta di rimborso e al caricamento del documento che attesta la spesa effettuata.

In particolare, nella sezione "ANAGRAFICA DIPENDENTE" vengono mostrate le informazioni anagrafiche dell'utente:

- Nome
- Cognome
- Matricola
- Codice fiscale
- CID, il codice identificativo del dipendente
- Il codice e la descrizione della società di dipendenza
- Il codice e la descrizione della società effettiva
- Sotto-opzione iniziale
- Data Cessazione

Nella sezione SALDI, invece, vengono mostrati i dati dei saldi contabile e disponibile aggiornati alla data odierna:

- Data inizio del periodo di riferimento dei saldi
- Saldo contabile e data di riferimento del saldo contabile (ovvero la data dell'ultimo movimento contabilizzato).
- Saldo disponibile e data di riferimento del saldo disponibile (la data odierna)
- Data e ora di visualizzazione

Nella sezione INSERISCI SPESA FAMILIARE è possibile inserire i dati della richiesta di rimborso che si vuole salvare. I campi a disposizione sono i seguenti:

| Importo documento | Indica l'importo totale del documento che attesta la spesa |  |  |
|-------------------|------------------------------------------------------------|--|--|
|                   | di cui si richiede il rimborso – Campo obbligatorio        |  |  |
| Data documento    | Data indicata nel documento allegato – Campo               |  |  |
|                   | obbligatorio                                               |  |  |
| Importo richiesto | Importo di cui l'utente richiede il rimborso. Deve essere  |  |  |
|                   | minore o uguale all'importo indicato nel documento e non   |  |  |
|                   | superiore al saldo disponibile – Campo obbligatorio        |  |  |

| Nome familiare    | Nome del familiare a cui fa riferimento la spesa – Campo       |
|-------------------|----------------------------------------------------------------|
|                   | obbligatorio                                                   |
| Cognome familiare | Cognome del familiare a cui fa riferimento la spesa –          |
|                   | Campo obbligatorio                                             |
| Data nascita      | Data di nascita del familiare a cui fa riferimento la spesa –  |
| familiare         | Campo obbligatorio                                             |
| Figlio a carico   | Indica, nel caso in cui il familiare a cui fa riferimento la   |
|                   | spesa sia un figlio, se esso è fiscalmente a carico o no –     |
|                   | Campo obbligatorio se il grado di parentela è 'Figlio'         |
| Grado parentela   | Grado di parentela del familiare per cui si richiede il        |
| familiare         | rimborso – Campo obbligatorio                                  |
| Codice fiscale    | Codice fiscale del familiare per cui si richiede il rimborso – |
| familiare         | Campo obbligatorio                                             |
| Causale           | Causale della spesa – Campo obbligatorio tra quelli            |
|                   | previsti                                                       |
| Allegato          | Campo di caricamento della documentazione relativa             |
| _                 | alla spesa. La dimensione massima dell'allegato è 4 MB. –      |
|                   | Campo obbligatorio                                             |
| Note              | Note del dipendente – Campo facoltativo                        |

I pulsanti a disposizione sono:

| Pulsante    | Azione                                                       |
|-------------|--------------------------------------------------------------|
| INDIETRO    | Esce dalla funzionalità di inserimento senza salvare         |
| INVIA ALLA  | Assegna alla richiesta stato "In lavorazione", salva ed esce |
| LAVORAZIONE | dalla funzionalità di inserimento richiesta                  |
| SALVA       | Assegna alla richiesta stato "Inserita", salva ed esce dalla |
|             | funzionalità di inserimento richiesta                        |

Affinché la richiesta sia presa in carico dai validatori, deve essere in stato "In lavorazione".

È pertanto necessario che il dipendente, una volta inserita la richiesta, la invii alla lavorazione tramite pulsante INVIA ALLA LAVORAZIONE.

L'invio alla lavorazione può avvenire:

- In Inserimento Spese Familiari, cliccando su apposito pulsante INVIA ALLA LAVORAZIONE
- In Ricerca Movimenti, cliccando su pulsante Dettaglio in prossimità della richiesta in elenco; a questo punto si aprirà il dettaglio della richiesta ed in fondo sarà presente il pulsante INVIA ALLA LAVORAZIONE.

#### 2.2.2 Ricerca Movimenti

Cliccando su "Ricerca Movimenti" è possibile accedere alla schermata di ricerca e gestione dei movimenti presenti in archivio.

| CONTO DOCINEL                                                                            |                       |                                                                               |                                              |                                                                                                    |                       |                                            | inserimento richie                                                                    | sta spese familiari                                  | ricerca movimen                  | ti anagrafica e          | saldi                                 |     |
|------------------------------------------------------------------------------------------|-----------------------|-------------------------------------------------------------------------------|----------------------------------------------|----------------------------------------------------------------------------------------------------|-----------------------|--------------------------------------------|---------------------------------------------------------------------------------------|------------------------------------------------------|----------------------------------|--------------------------|---------------------------------------|-----|
| ne > Ricerca Movimenti                                                                   |                       |                                                                               |                                              |                                                                                                    |                       |                                            |                                                                                       |                                                      |                                  |                          |                                       | _   |
| CERCA MOVIMENTI                                                                          |                       |                                                                               |                                              |                                                                                                    |                       |                                            |                                                                                       |                                                      |                                  |                          |                                       |     |
| Matricola                                                                                |                       | 10.00                                                                         |                                              |                                                                                                    | Flag                  | Contabilizzato                             | Select                                                                                | •                                                    |                                  |                          |                                       |     |
| Importo Documento da                                                                     |                       |                                                                               |                                              |                                                                                                    | Impo                  | orto Documento a                           |                                                                                       |                                                      |                                  |                          |                                       |     |
| Data Documento da                                                                        |                       |                                                                               |                                              |                                                                                                    | Data                  | Documento a                                | 8                                                                                     |                                                      |                                  |                          |                                       |     |
| Importo Richiesto da                                                                     |                       |                                                                               | Impo                                         | orto Richiesto a                                                                                                    |                       |                                            |                                                                                       |                                                      |                                  |                          |                                       |     |
| Data Inserimento da                                                                      |                       |                                                                               |                                              |                                                                                                    | Data                  | Inserimento a                              |                                                                                       |                                                      |                                  |                          |                                       |     |
| Nome Familiare                                                                           |                       |                                                                               |                                              |                                                                                                    | Coqr                  | nome Familiare                             |                                                                                       |                                                      |                                  |                          |                                       |     |
| Codice Fiscale Familiare<br>Causale                                                      | Ac<br>Alt<br>As<br>As | credito iniziale<br>tre spese scolasi<br>sistenza domicii<br>sistenza domicii | tiche<br>Iare e badanti<br>Iare medico/infer | n •                                                                                                    | Grad<br>Fami<br>State | o parentela<br>liare<br>9 Operazione       | Fratello<br>Genero<br>Inserita<br>Cancellata<br>In Lavorazione<br>Rifiutata I livello | *<br>*                                               |                                  |                          |                                       |     |
| Note Dipendente                                                                          |                       |                                                                               |                                              |                                                                                                    | Note                  | Personale                                  |                                                                                       |                                                      |                                  |                          |                                       |     |
| ULTATI<br>is totali, visualizzati records.1                                              | Nome                  | ≑ Cognome                                                                     | Matricola                                    | ÷ CID ····                                                                                                    | Id                    | Data inserimento                           | ♠ Importo richiesto →                                                                 | Caurala                                              | ⇒ Ctut                           | Operazione 🌲 D           | ESET                                  | CER |
| età di assegnazione                                                                      | Home                  | Fille                                                                         |                                              |                                                                                                    | 101377                | 09/06/2017 14:22:14                        | 15.00 €                                                                               | Università e scuole di spe                           | cializzazione Inseri             | ta q                     |                                       | cum |
| età di assegnazione 🔅                                                                    | COLUMN TWO IS NOT     |                                                                               |                                              |                                                                                                    | 10000000000           |                                            |                                                                                       |                                                      |                                  |                          |                                       |     |
| età di assegnazione 🗘                                                                    | DEDWORK DATE          | 1 mark                                                                        | -                                            | Transformer of the local division of the local division of the loc | 101258                | 08/06/2017 12:22:26                        | 18.00 €                                                                               | Accistenza domiciliare e                             | andanti In Lau                   | orazione G               | · · · · · · · · · · · · · · · · · · · |     |
| età di assegnazione 🗘<br>RISPARMIO FOLIGNO<br>RISPARMIO FOLIGNO                          | NUSWOW                | Phil                                                                          |                                              | 1000000                                                                                                    | 101358                | 08/06/2017 12:22:26                        | 18,00 €                                                                               | Assistenza domiciliare e                             | badanti In Lav                   | orazione q               | •                                     |     |
| età di assegnazione<br>A RISPARMIO FOLIGNO<br>A RISPARMIO FOLIGNO<br>A RISPARMIO FOLIGNO | NENON<br>NENON        | Pital<br>Pital                                                                |                                              |                                                                                                    | 101358<br>101357      | 08/06/2017 12:22:26<br>08/06/2017 10:19:24 | 18,00 €                                                                               | Assistenza domiciliare e<br>Assistenza domiciliare e | padanti In Lav<br>padanti In Lav | orazione q<br>orazione q | •                                     |     |

Figura 3) Schermata di ricerca dei movimenti

In questa schermata è presente un filtro di ricerca con cui è possibile specificare i criteri da usare per ricercare i movimenti.

I campi a disposizione per la ricerca sono i seguenti:

|                      | 1                                                           |
|----------------------|-------------------------------------------------------------|
| Matricola            | Campo fisso prevalorizzato.                                 |
| Importo del          | Range di ricerca                                            |
| documento da         |                                                             |
| Importo del          | Range di ricerca                                            |
| documento a          |                                                             |
| Data del             | Range di ricerca                                            |
| documento da         |                                                             |
| Data del             | Range di ricerca                                            |
| documento a          |                                                             |
| Importo Richiesto da | Range di ricerca                                            |
| Importo Richiesto a  | Range di ricerca                                            |
| Codice fiscale       | Consente di ricercare anche per porzione del campo se       |
| familiare            | contenuto in una qualunque posizione.                       |
| Causale              | È possibile selezionare più valori tenendo premuto il tasto |
|                      | CTRL e facendo click sulle voci di interesse.               |
| Grado di parentela   | È possibile selezionare più valori tenendo premuto il tasto |
| familiare            | CTRL e facendo click sulle voci di interesse.               |
| Data inserimento     | Range di ricerca                                            |
| richiesta da         |                                                             |
| Data inserimento     | Range di ricerca                                            |
| richiesta a          |                                                             |

| Stato operazione | È possibile selezionare più valori tenendo premuto il tasto<br>CTRL e facendo click sulle voci di interesse. |
|------------------|----------------------------------------------------------------------------------------------------|
| Note Dipendente  | Consente di ricercare anche per porzione del campo se<br>contenuto in una qualunque posizione.               |
| Note Personale   | Consente di ricercare anche per porzione del campo se contenuto in una qualunque posizione.                  |

Cliccando sul pulsante CERCA si procede al recupero della lista di movimenti che rispettano i criteri inseriti. Cliccando invece sul pulsante RESET, viene cancellato il contenuto dei campi del filtro di ricerca.

La lista dei movimenti recuperati dalla ricerca viene rappresentata in forma tabellare, mostrando 10 elementi per pagina. Per passare da una pagina all'altra è possibile cliccare sull'apposita sezione di paginazione mentre cliccando sulle intestazioni delle colonne è possibile ordinare la tabella per quella colonna. Cliccando nuovamente sull'intestazione si inverte l'ordinamento.

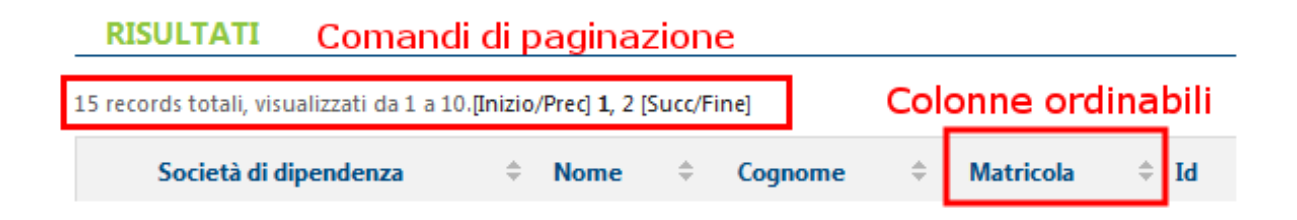

Figura 4) Sezione di paginazione e intestazione colonne

Accanto ad ogni riga della lista dei movimenti sono presenti due pulsanti:

- Il pulsante DETTAGLIO Permette di accedere alla pagina di dettaglio del movimento:
  - $\circ$  Se la richiesta è in stato "Inserita" → il dipendente potrà:
    - entrare in visualizzazione e modificare i dati di dettaglio della richiesta (pulsante MODIFICA)
    - entrare in visualizzazione e inviare in lavorazione la richiesta (pulsante INVIA ALLA LAVORAZIONE)
  - Se la richiesta è in stato "In lavorazione" e non è ancora stata presa in carico dai validatori → il dipendente potrà:
    - entrare in visualizzazione e riportare la pratica in stato "Inserita" per modificarla (pulsante RICHIAMA); a questo punto le operazioni possibili saranno nuovamente MODIFICA e INVIA ALLA LAVORAZIONE
  - Per tutti gli altri stati  $\rightarrow$  il dipendente potrà:
    - entrare in visualizzazione dei dati di dettaglio della richiesta

• Il pulsante CANCELLAZIONE X (presente solo se la richiesta è in stato Inserita) permette di cancellare il movimento.

#### 2.2.2.1 Dettaglio movimento

Cliccando sul pulsante DETTAGLIO si accede alla pagina di dettaglio del movimento.

| ANAGRAFICA D           | IPENDENTE            |                                   |                                                                                                    |
|------------------------|----------------------|-----------------------------------|----------------------------------------------------------------------------------------------------|
|                        |                      | 2                                 |                                                                                                    |
| Norme                  | ALC: NO.             | Cognome                           | and the second second se |
| Matricola              | RFD0000766           | Codice Fiscale                    | Barristeen statut                                                                                                    |
| D                      | 20107056             |                                   |                                                                                                    |
| Società di assegnazion | e RF00               | Descr. Società di<br>assegnazione | CASSA RISPARMIO<br>FOLIGNO                                                                                                    |
| contacts affectives    | 8600                 | Descr. Società effettiva          | CASSA RISPARMIO                                                                                                    |
| societa enetriva       | APU0                 |                                   | FOLIGNO                                                                                                    |
| DETTAGLIO MO           | VIMENTO              |                                   |                                                                                                    |
| d Movimento            | 101377               |                                   |                                                                                                    |
| Data inserimento       | 09/06/2017           | Data aggiornamento                | 09/06/2017                                                                                                    |
| Itente inserimento     | U086784              |                                   |                                                                                                    |
| mporto Documento       | 123,00 €             | Data Documento                    | 08/06/2017                                                                                                    |
| mporto Richiesto       | 15,00 €              | Codice Fiscale Familiare          | CGNNMO90D04A091T                                                                                                    |
| Vome Familiare         | Nome                 | Cognome Familiare                 | Cognome                                                                                                    |
| Data Nascita Familiare | 04/04/1990           | Grado parentela<br>Familiare      | Figlio/a                                                                                                    |
| Figlio a carico        | Si                   | Causale                           | Universită e scuole di<br>specializzazione                                                                                                    |
| Segno operazione       | Addebito             | Stato Operazione                  | Inserita                                                                                                    |
| Contabilizzato         | Na                   | Data contabilizzazione            |                                                                                                    |
| Note dipendente        |                      | Note personale                    |                                                                                                    |
| Allegato               | prova allegato 1.pdf |                                   |                                                                                                    |

Figura 5) Pagina di dettaglio del movimento

In questa pagina è possibile visualizzare le informazioni anagrafiche dell'utente a cui si riferisce il movimento e tutte le informazioni aggiuntive sul movimento stesso:

| Id Movimento     | Id univoco del movimento                     |
|------------------|----------------------------------------------|
| Data inserimento | Data di inserimento del movimento            |
| Data             | Data dell'ultimo aggiornamento del movimento |
| aggiornamento    |                                              |

|                    | 1                                                            |  |  |  |  |
|--------------------|--------------------------------------------------------------|--|--|--|--|
| Utente inserimento | Utente che ha effettuato l'inserimento del movimento         |  |  |  |  |
| Importo Documento  | Indica l'importo presente nel documento che attesta la       |  |  |  |  |
|                    | spesa di cui si richiede il rimborso                         |  |  |  |  |
| Data Documento     | Data indicata nel documento allegato                         |  |  |  |  |
| Importo Richiesto  | Importo di cui l'utente richiede il rimborso                 |  |  |  |  |
| Nome familiare     | Nome del familiare a cui fa riferimento la spesa             |  |  |  |  |
| Cognome familiare  | Cognome del familiare a cui fa riferimento la spesa          |  |  |  |  |
| Data nascita       | Data di nascita del familiare a cui fa riferimento la spesa  |  |  |  |  |
| familiare          |                                                              |  |  |  |  |
| Grado parentela    | Grado di parentela del familiare per cui si richiede il      |  |  |  |  |
| familiare          | rimborso                                                     |  |  |  |  |
| Figlio a carico    | Indica se il figlio a cui fa riferimento la spesa, è         |  |  |  |  |
|                    | fiscalmente a carico o no                                    |  |  |  |  |
| Codice Fiscale     | Codice fiscale del familiare per cui si richiede il rimborso |  |  |  |  |
| familiare          |                                                              |  |  |  |  |
| Causale            | Causale del movimento                                        |  |  |  |  |
| Segno operazione   | Indica se il movimento è un addebito o un accredito          |  |  |  |  |
| Stato Operazione   | Indica lo stato corrente del movimento. Può essere:          |  |  |  |  |
|                    | • Inserita                                                   |  |  |  |  |
|                    | Cancellata                                                   |  |  |  |  |
|                    | In lavorazione                                               |  |  |  |  |
|                    | Rifiutata                                                    |  |  |  |  |
|                    | In pagamento                                                 |  |  |  |  |
|                    | Comunicato payroll                                           |  |  |  |  |
|                    | Pagata                                                       |  |  |  |  |
|                    | Accreditato                                                  |  |  |  |  |
| Contabilizzato     | Indica se il movimento è stato contabilizzato                |  |  |  |  |
| Data               | Data dell'avvenuta contabilizzazione                         |  |  |  |  |
| contabilizzazione  |                                                              |  |  |  |  |
| Note dipendente    | Note aggiunte dal dipendente in fase di inserimento della    |  |  |  |  |
|                    | richiesta                                                    |  |  |  |  |
| Note personale     | Note aggiunte dal personale in fase di validazione della     |  |  |  |  |
|                    | richiesta                                                    |  |  |  |  |
| Allegato           | Link al documento allegato al movimento. Cliccando su        |  |  |  |  |
|                    | questo collegamento è possibile scaricare e visualizzare il  |  |  |  |  |
|                    | documento.                                                   |  |  |  |  |

I pulsanti a disposizione sono:

| INDIETRO | Esce dalla funzionalità di dettaglio e torna alla pagina di<br>ricerca dei movimenti visualizzata in precedenza;<br>l'applicativo ripristinerà i criteri impostati e la pagina che si<br>stava visualizzando al momento dell'apertura del<br>dettaglio |
|----------|----------------------------------------------------------------------------------------------------|
| MODIFICA | Pulsante abilitato solo se la richiesta è in stato "Inserita".<br>Apre la maschera di Dettaglio con tutti i campi editabili per<br>consentirne la variazione                                                                                           |

| INVIA ALLA  | Pulsante abilitato solo se la richiesta è in stato "Inserita". |  |  |  |  |  |
|-------------|----------------------------------------------------------------|--|--|--|--|--|
| LAVORAZIONE | Assegna alla richiesta stato "In lavorazione"                  |  |  |  |  |  |
| RICHIAMA    | Pulsante abilitato solo se la richiesta è in stato "In         |  |  |  |  |  |
|             | lavorazione" e non è ancora stata presa in carico dagli        |  |  |  |  |  |
|             | addetti alla lavorazione. Cliccando su questo pulsante, il     |  |  |  |  |  |
|             | sistema regredisce in stato "Inserita" la pratica.             |  |  |  |  |  |

| 0                      |                      |               |   |                              |                                   |                            | Home : Logout     | ELECTRONA PELL      |
|------------------------|----------------------|---------------|---|------------------------------|-----------------------------------|----------------------------|-------------------|---------------------|
| CONTO SOC              | INTE                 | SA 🥅 SANPAOLO | C |                              | inserimento ric                   | hiesta spese familiari     | ricerca movimenti | anagrafica e saldi  |
| Home Ricerca Mov       | vimenti > Modifica I | Movimento     |   |                              |                                   |                            |                   |                     |
| MODIFICA MO            | VIMENTO              |               |   |                              |                                   |                            |                   |                     |
| ANAGRAFICA I           | DIPENDENTE           |               |   |                              |                                   |                            |                   |                     |
| Nome                   | DEDNOM.              |               |   |                              | Cognome                           | 1998                       |                   |                     |
| Matricola              | RFO0000766           |               |   |                              | Codice Fiscale                    | ALE-RHEIZONG.              |                   |                     |
| CID                    | 20107056             |               |   |                              |                                   |                            |                   |                     |
| Società di assegnazion | e RF00               |               |   |                              | Descr. Società di<br>assegnazione | CASSA RISPARMIO<br>FOLIGNO |                   |                     |
| Società effettiva      | RF00                 |               |   |                              | Descr. Società effettiva          | CASSA RISPARMIO<br>FOLIGNO |                   |                     |
| MODIFICA SPE           | SA FAMILIARE         |               |   |                              |                                   |                            |                   |                     |
| Importo Do             | ocumento             | 123,00        |   | Data Documento               | 08/06/2017                        |                            |                   |                     |
| Importo Rie            | chiesto              | 15,00         |   | Causale                      | Università e scuo                 | ole di specializzazic 🔻    |                   |                     |
| Nome Fam               | iliare               | Nome          |   | Cognome Familiare            | Cognome                           |                            |                   |                     |
| (gg/mm/aa              | ta Familiare<br>aaa) | 04/04/1990    |   | Grado parentela<br>Familiare | Figlio/a                          | •                          |                   |                     |
| Figlio a cari          | ico                  | Si            | • | Codice Fiscale Familiare     | CGNNMO90D04                       | A091T                      |                   |                     |
| Note                   |                      |               |   | Allegato                     | Scegli file Nes                   | sun file selezionato       |                   |                     |
| INDIETRO               |                      |               |   | prova allegato 1.pdf         |                                   |                            |                   | LLA LAVORAZIONE SAL |

Figura 6) Pagina di modifica del movimento con possibilità di inviarlo alla lavorazione

#### 2.2.2.2 Cancellazione movimento

Cliccando sul pulsante CANCELLAZIONE viene presentato un avviso che richiede la conferma dell'eliminazione del movimento. Se l'utente clicca su SI, il movimento viene cancellato e viene visualizzata una schermata di conferma; se l'utente clicca su NO la cancellazione viene annullata.

#### 2.2.3 Anagrafica e saldi

Cliccando sulla voce "Anagrafica e saldi", si accede alla schermata di calcolo dei saldi contabile e disponibile.

|                                                         | Home : Logout                                           | ELECTRONIC POLICE  |  |
|---------------------------------------------------------|---------------------------------------------------------|--------------------|--|
| CONTO SOCIALE                                           | inserimento richiesta spese familiari ricerca movimenti | anagrafica e saldi |  |
| Home > Anagrafica e saldi INSERISCI DATA DI RIFERIMENTO |                                                         |                    |  |
|                                                         | Data di riferimento 13/06/2017                          | VISUALIZZA SALDO   |  |

Figura 7) Pagina Inserimento Data di Riferimento

La prima pagina che compare nella sezione Anagrafica e saldi è la pagina di inserimento della data di riferimento per il calcolo dei saldi. Nell'unico campo presente, Data di riferimento, è necessario inserire la data in cui è richiesto il calcolo dei saldi. Il campo è prevalorizzato con la data odierna.

Cliccando sul pulsante VISUALIZZA SALDO si richiede al sistema di calcolare i saldi e si passa quindi alla pagina dei risultati dei saldi.

| CONTO BOCIALE         |                                                  |                                       | Factoriolis Plant          | An Pill           |                    |  |
|-----------------------|--------------------------------------------------|---------------------------------------|----------------------------|-------------------|--------------------|--|
|                       |                                                  | inserimento richiesta spese familiari |                            | ricerca movimenti | anagrafica e saldi |  |
| > Home > Anagrafica   | e saldi 🕨 Risultati                              |                                       |                            |                   |                    |  |
| ANAGRAFICA            | E SALDO                                          |                                       |                            |                   |                    |  |
| ANAGRAFICA            | DIPENDENTE                                       |                                       |                            |                   |                    |  |
| Nome                  | ERONOM                                           | Cognome                               | in an                      |                   |                    |  |
| Matricola             | RF00000766                                       | Codice Fiscale                        | Augustations.              |                   |                    |  |
| CID                   | 20107056                                         |                                       |                            |                   |                    |  |
| Società di assegnazio | ne RF00                                          | Descr. Società di<br>assegnazione     | CASSA RISPARMIO<br>FOLIGNO |                   |                    |  |
| Società effettiva     | RF00                                             | Descr. Società effettiva              | CASSA RISPARMIO<br>FOLIGNO |                   |                    |  |
| Sottopzione iniziale  | Figli/Familiari anziani o<br>non autosufficienti |                                       |                            |                   |                    |  |
| Data Cessazione       |                                                  |                                       |                            |                   |                    |  |
| SALDI                 |                                                  |                                       |                            |                   |                    |  |
| Data inizio periodo   | 01/05/2017                                       |                                       |                            |                   |                    |  |
| Saldo contabile       | 400,00 €                                         | Data saldo contabile                  | 09/05/2017                 |                   |                    |  |
| Saldo disponibile     | 293,00 €                                         | Data saldo disponibile                | 13/06/2017                 |                   |                    |  |
| Data visualizzazione  | 13/06/2017                                       | Ora visualizzazione                   | 10:21                      |                   |                    |  |
| INDIETRO              |                                                  |                                       |                            |                   |                    |  |

Figura 8) Pagina risultati anagrafica e saldo

In questa pagina vengono visualizzate le sezioni ANAGRAFICA DIPENDENTE e SALDI, quest'ultima calcolata sulla base della data di riferimento inserita nella schermata precedente.

In particolare, nella sezione ANAGRAFICA DIPENDENTE vengono mostrate le informazioni anagrafiche dell'utente:

- Nome
- Cognome
- Matricola
- Codice fiscale
- CID, il codice identificativo del dipendente
- Il codice e la descrizione della società di dipendenza
- Il codice e la descrizione della società effettiva
- Sotto-opzione iniziale
- Data Cessazione

Nella sezione SALDI, invece, vengono mostrati i dati dei saldi contabile e disponibile aggiornati alla data odierna:

- Data inizio del periodo di riferimento dei saldi
- Saldo contabile e data di riferimento del saldo contabile (ovvero la data dell'ultimo movimento contabilizzato).

- Saldo disponibile e data di riferimento del saldo disponibile (la data di riferimento)
- Data e ora di visualizzazione

Cliccando sul pulsante INDIETRO è possibile ritornare alla pagina di inserimento della data di riferimento.